## GUIA COMPLETO: COMO CONSULTAR SEU PROCESSO E A SITUAÇÃO DO SEU BENEFÍCIO PREVIDENCIÁRIO

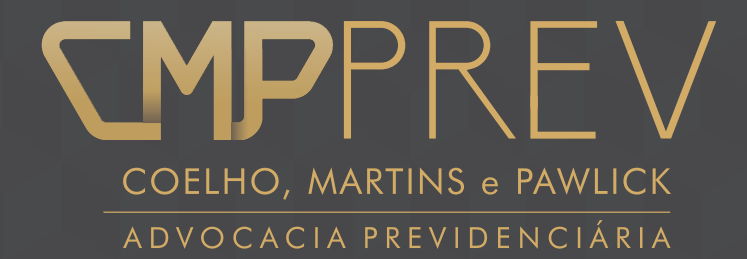

Você sabia que pode consultar seu processo, seja ele na esfera administrativa ou judicial? Saiba como consultar seguindo os procedimentos a seguir:

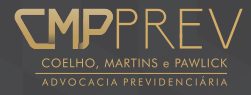

# SUMÁRIO

| I. CONSULTA:                                           |    |
|--------------------------------------------------------|----|
| PROCESSO ADMINISTRATIVO                                | 03 |
| PROCESSO JUDICIAL                                      | 07 |
| II.I – PROCESSOS QUE TRAMITAM NA JUSTIÇA FEDERAL       | 08 |
| II.II PROCESSOS QUE TRAMITAM NA JUSTIÇA COMUM ESTADUAL | 11 |
| Referências Eletrônicas                                | 15 |

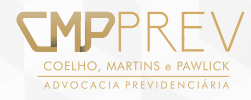

# I - PROCESSO ADMINISTRATIVO

CONSULTA DA SITUAÇÃO DO BENEFÍCIO

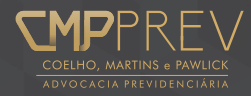

Quando seu pedido de benefício estiver ainda tramitando na esfera administrativa do INSS, é possível acessar o site da previdência e saber a situação atual, bastando utilizar o link <u>https://www.inss.gov.br/tag/processo/</u>, que direcionará o segurado para a seguinte tela:

VOCÊ ESTÁ AQUI: PÁGINA INICIAL > TAG > PROCESSO

TAG: PROCESSO SERVIÇOS Meu INSS Agendamento 07/01/2018 Cópia, vistas e carga de processo administrativo Guia da 08:26 É a possibilidade que o cidadão possui de obter cópia de qualquer processo do INSS que esteja em Previdência Social seu nome, ou então consultá-lo em uma agência do INSS (vistas). Já o advogado pode solicitar a Página Carta de carga do processo, que consiste em retirá-lo do INSS para consulta, por um prazo máximo de 10 concessão dias. Agendar [...] Consulta de Tags: administrativo, advogado, atendimento, carga, cópia, processo, procuração, seratendimento, transferência, situação de vistas. benefício Histórico de pagamento de 10/10/2017 INSS inaugura primeiro Polo de Análise do INSS Digital em Cuiabá (MT) benefício () 15:27 O Instituto Nacional do Seguro Social (INSS) realiza, na próxima segunda-feira (23), às 16 horas, a Simulações inauguração do primeiro Polo de Análise de Mato Grosso (MT) do projeto INSS Digital - Uma nova Página Todos os serviços forma de atender. A solenidade será realizada na sede da Gerência Executiva Cuiabá, na Avenida

Getúlio Vargas, 553 - 6º andar. O projeto INSS [...]

Clicando no campo selecionado, abrir-se-á nova tela assim especificada:

## Consulta de situação de benefício

publicado 8 de Janeiro de 2018 09:59, última modificação 8 de Fevereiro de 2018 14:06

É a possibilidade oferecida ao cidadão de acompanhar via Internet o andamento de seu pedido de benefício.

ACOMPANHAR PEDIDO

RESULTADO DE PERÍCIA

#### Ficou alguma dúvida?

Em caso de dúvidas, ligue para a Central de Atendimento do INSS pelo telefone 135.

O serviço está disponível de segunda a sábado, das 7h às 22h (horário de Brasília).

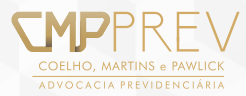

A partir deste momento, basta clicar na opção desejada. Se for o caso de consulta de benefício, surgirá a tela seguinte:

### Situação do Benefício

| Data de Nascimento: /                    |                               |
|------------------------------------------|-------------------------------|
| Informe sua Data de Nascimento com 4 a   | algarismos no ano.            |
| Exemplo: 25/12/1986.                     |                               |
|                                          |                               |
| Nome do Beneficiário:                    | CPF:                          |
| Informe o nome e CPF do beneficiário (se | em pontos, traços ou barras). |
|                                          |                               |
|                                          | S                             |
|                                          |                               |
| v f 9                                    |                               |
| y f 9                                    | a g                           |
| y f g<br>Digite o texto acim             | a g<br>18:                    |

Bastará, então, preencher os dados nos campos solicitados e o andamento do processo será disponibilizado ao segurado.

Visualizar

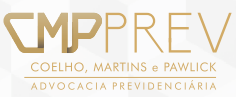

# **II - PROCESSO JUDICIAL**

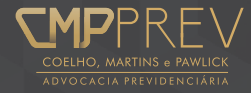

### II.I – PROCESSOS QUE TRAMITAM NA JUSTIÇA FEDERAL:

Quando o processo for judicial e tramitar na Justiça Federal, bastará verificar em qual região seu processo tramita. O judiciário Federal é dividido em 5 regiões. O primeiro passo é identificar com precisão em qual região seu Estado está relacionado. Esta tarefa é de fácil solução numa simples busca na internet.

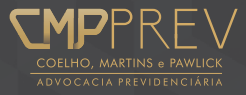

Usaremos como exemplo o Estado de Santa Catarina, ligada ao Tribunal Regional Federal da 4ª Região, este com sede em Porto Alegre/RS, abrangendo os Estados do Paraná, Santa Catarina e Rio Grande do Sul.

Basta acessar o link <u>https://www.jfsc.jus.br/novo portal/home.php.</u>, que direcionará o interessado para a seguinte página:

| TRF4 RS                              | SC PR                             |                       |                                    |           |               |                      |                  |               | INTRA          |
|--------------------------------------|-----------------------------------|-----------------------|------------------------------------|-----------|---------------|----------------------|------------------|---------------|----------------|
|                                      | JSTIÇA FEDE<br>ção Judicária de S | RAL<br>Ganta Catarina |                                    |           |               |                      | 1                |               | 1              |
| MA+AA-                               | Institutional                     | Serviços Judiciais    | Concursos e Es                     | stágios ( | Compras e Lic | itações              | Notícias         | e Publicações | Contatos       |
| CONSULTA PROCESSU                    | AL                                |                       | Processo Eletrônico                |           | PROCESSO      | S ELETRÔN (          | COS NA JF4R      |               |                |
| Nº do Process                        | o<br>Baixados/Arquivad            | ▼<br>]<br>os          |                                    |           |               | <b>5</b> .           | 390              | .307          | _              |
| Pesquisar                            |                                   |                       | epi                                | roc       |               | Varas fe<br>da 4ª Fé | ederais<br>egião | Endereç       | os & Telefones |
| SERVIÇOS                             |                                   |                       |                                    | DESTAQUES |               |                      |                  |               |                |
| Diário Eletrônico                    | Sob Nedida                        | Certidão online       | Assistência<br>Judiciária Gratuitz | (         |               |                      | -                |               |                |
| Protocolo de<br>Petições             | Juizados Especiais<br>Federais    | Conciliação           | Ouvidoria                          |           |               |                      |                  |               |                |
| <b>\$</b><br>Despesas<br>Processuais | Guia Depósitos<br>Judiciais       | Plantões              | Outros<br>Serviços                 | TRF4 lan  | ça APP para   | dispositiv           | vos móve         | is            |                |

Como visto, o sistema é bastante sugestivo: bastará selecionar a opção número do processo ou nome da parte, bem como em qual Seção/Estado tramita o processo (SJSC, SJPR ou SJRS) e lançar as informações pertinentes.

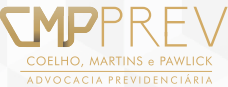

O resultado da consulta aparecerá na tela com o andamento atualizado do processo. Caso o processo eventualmente estiver em grau de recurso no Tribunal Regional Federal, o próprio relatório dará a opção de clicar sobre o recurso e direcionar o relatório para a segunda instância, de modo que será possível acompanhar sempre a última movimentação.

O mesmo vale para os processos que tramitem na justiça Federal em outras regiões, seguindo o exemplo do TRIBUNAL REGIONAL FEDERAL DA 3ª REGIÃO – TRF3, que possui sede em São Paulo, tendo sob sua jurisdição os estados do São Paulo e Mato Grosso do Sul. Link: <u>http://web.trf3.jus.br/consultas/Internet/ConsultaProcessual</u> que direcionará o interessado para a seguinte página:

|                                        | Busca avançada          |               |
|----------------------------------------|-------------------------|---------------|
|                                        | Processo de Origem:     |               |
|                                        | UF de Origem:           | Indiferente V |
|                                        | Cidade de Origem:       |               |
| JUSTICA FEDERAL                        | CPF/CNPJ da Parte:      |               |
| Tribunal Regional Federal da 3ª Região | Nome da Parte:          |               |
| Consulta Processual                    | OAB do Advogado:        |               |
| Buscar por número de processo          | Nome do Advogado:       |               |
| Número do Processo:                    | Data da Autuação:       | De a a        |
|                                        | Digite o código acima:* | WETCOAW       |
|                                        | Campo obrigatório.      | *             |
|                                        | Pesquisar Limpar        |               |

Mais uma vez, basta inserir as informações pertinentes e clicar em "pesquisar". As informações processuais aparecerão na tela.

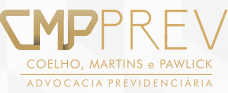

#### **II.II PROCESSOS QUE TRAMITAM NA JUSTIÇA COMUM ESTADUAL:**

Há situações nas quais o processo judicial tramitará na JUSTIÇA COMUM DOS ESTADOS, notadamente os casos que envolver acidente de trabalho ou doença ocupacional, o que, por força de lei, atrai a competência de julgamento para a Justiça Comum. Além disso, há os casos de ausência de circunscrição federal na localidade, o que gera a competência dita delegada também para a Justiça Comum.

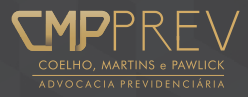

Nestas hipóteses, o segurado deve primeiro saber com precisão se o caso dele envolve uma destas situações, de modo que a consulta processual deverá buscar o site da Justiça Comum do Estado específico.

Aqui usaremos como exemplo um caso no estado de Santa Catarina. O site do Tribunal de Justiça do Estado de Santa Catarina é o seguinte:

Link: <u>https://www.tjsc.jus.br/</u>que direcionará o interessado para a seguinte página:

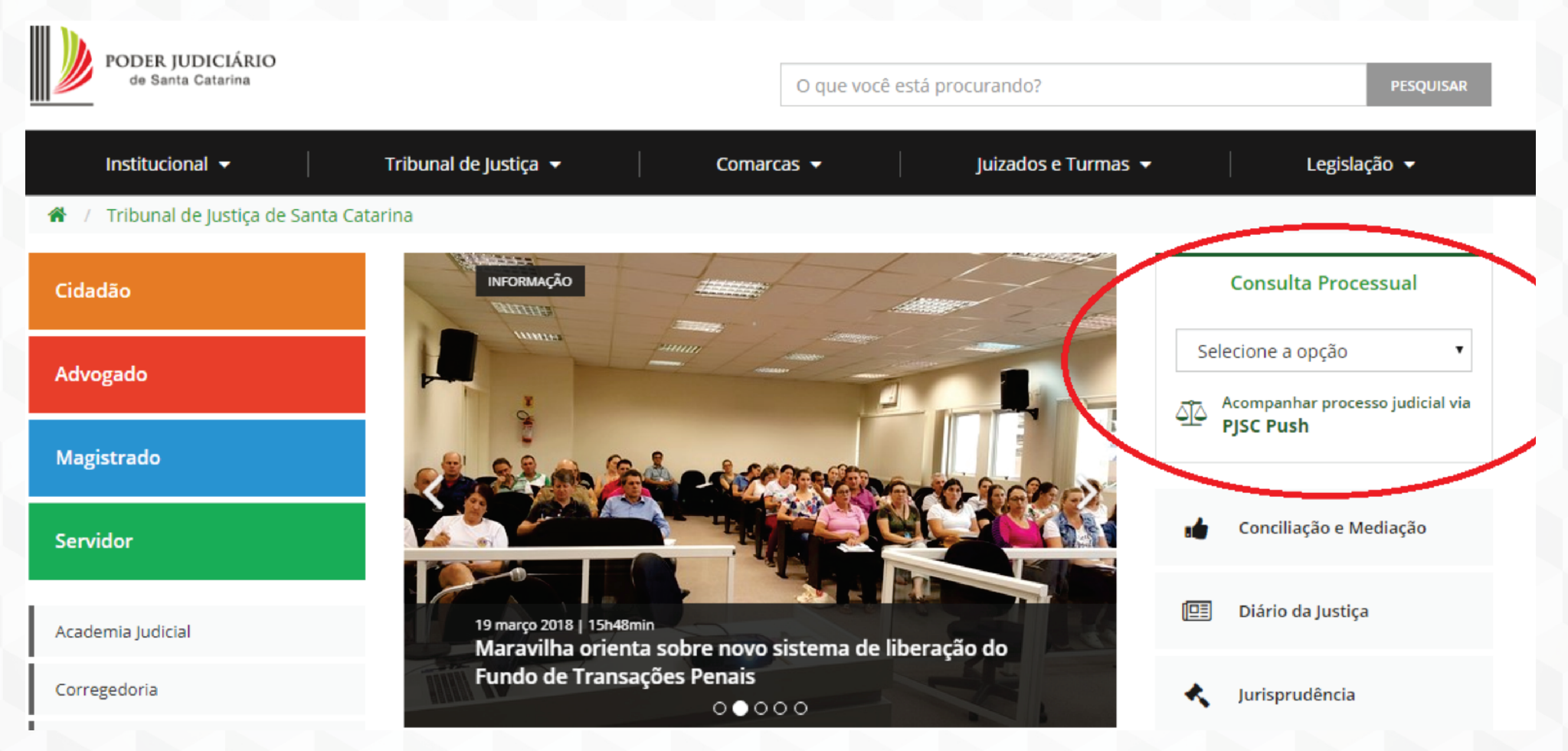

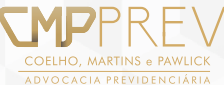

Selecionando a opção "COMARCAS":

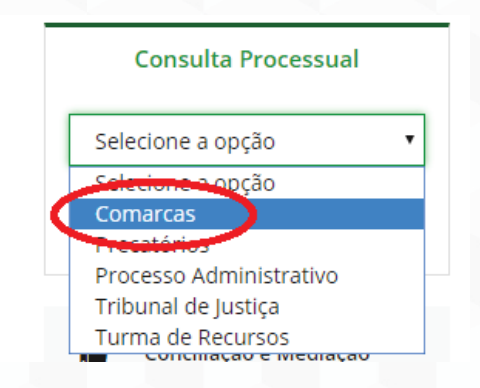

O site direcionará o usuário para a seguinte opção:

| O-SAJ Port                                                                                                    | tal                                                                                                    |
|----------------------------------------------------------------------------------------------------|----------------------------------------------------------------------------------------------------|
|                                                                                                    | serviços                                                                                                    |
|                                                                                                    | > Página inicial > Consultas > Consulta de Processos - 1º Grau                                                                                                    |
| MENU                                                                                                    | Consulta de Processos - 1º Grau                                                                                                    |
| Os números de proc<br>Dúvidas? Clique aqu<br>Processos baixados,                                                                                                    | cesso que não possuem formato unificado poderão ser consultados através da opção "Outros".<br>1) para mais informações sobre como pesquitar.<br>- em segredo de justiça ou distribuídos no mesmo dia serão apresentados somente na pesquisa pelo número do pro<br>                                                                      |
| Os números de proc<br>Dúvidas? Clique aqu<br>Processos baixados,  Dados para pesquis  Comarca:                                                                                                    | resso que não possuem formato unificado poderão ser consultados através da opção "Outros".<br>i para mais informações sobre como pesquitar.<br>em segredo de justiça ou distribuídos no mesmo dia serão apresentados somente na pesquisa pelo número do pro<br>sa<br>Todas comarcas                                                     |
| Orientadous     Os números de proc<br>Dúvidas? Clique aqui<br>Processos baixados,  Dados para pesquis  Comarca:  Pesquisar por:                                                                                                    | resso que não possuem formato unificado poderão ser consultados através da opção "Outros".<br>ji para mais informações sobre como pesquisar.<br>em segredo de justiça ou distribuidos no mesmo dia serão apresentados somente na pesquisa pelo número do pro<br>sa<br>Todas comarcas<br>Número do Processo<br>V                         |
| Orninadous     Orninadous     O | esso que não possuem formato unificado podarão ser consultados através da opção "Outros".<br>ai para mais informações sobre como pesquisar.<br>em segredo de justiça ou distribuidos no mesmo dia serão apresentados somente na pesquisa pelo número do pro<br>sa<br>Todas comarcas<br>Número do Processo<br>Unificado Outros<br>(8.24) |

Mais uma vez, basta inserir os dados e realizar a consulta. As informações pertinentes aparecerão na tela. Mas é claro que muitas vezes a informação mais detalhada sobre eventual movimentação é algo que exigirá o contato com o seu advogado constituído, que certamente é a pessoa que poderá esclarecer com precisão não apenas o andamento atual, mas também, os próximos eventos que seguirão até o final do processo.

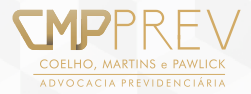

## **Referencias Eletrônicas:**

Site do INSS, disponível em: https://www.inss.gov.br/tag/processo/

Site da **Justiça Federal Seção Judiciária de Santa Catarina**, disponível em: https://www.jfsc.jus.br/novo\_portal/home.php

Site do Tribunal Regional Federal, disponível em: http://web.trf3.jus.br/consultas/Internet/ConsultaProcessual

Site do Tribunal de Justiça, disponível em: https://www.tjsc.jus.br/

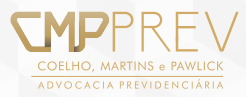

Esse e-book está entre as ações que o CMPprev realiza com o objetivo de informar o cidadão dos seus direitos previdenciários. Acreditamos que com as as mídias digitais poderemos contribuir para que o segurado se mantenha atualizado e com uma maior compreensão dos aspectos jurídicos.

Esperamos que esse guia de consulta processual seja de relevante contribuição!

Atenciosamente, CMPprev

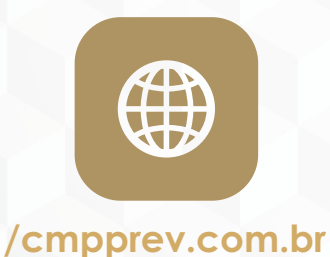

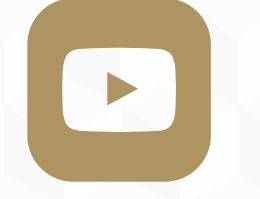

#### /cmpprev

f

#### /cmpprev

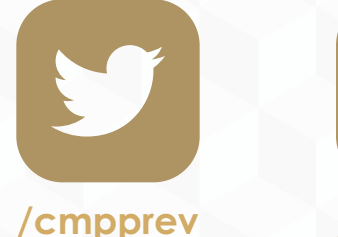

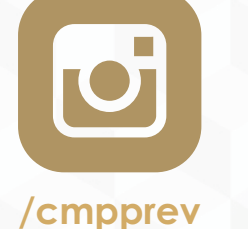

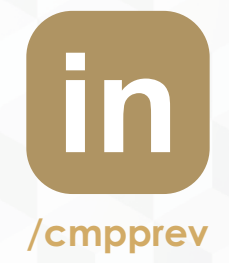

COELHO, MARTINS & PAWLICK ADVOCACIA PREVIDENCIÁRIA

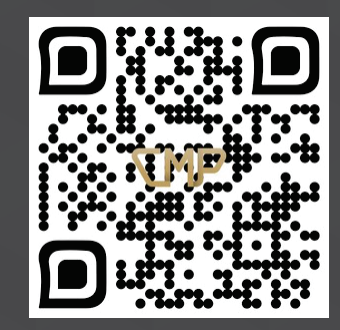

# ACESSE AGORA COM SEU LEITOR QRCODE